# RUTDevKit User Manual

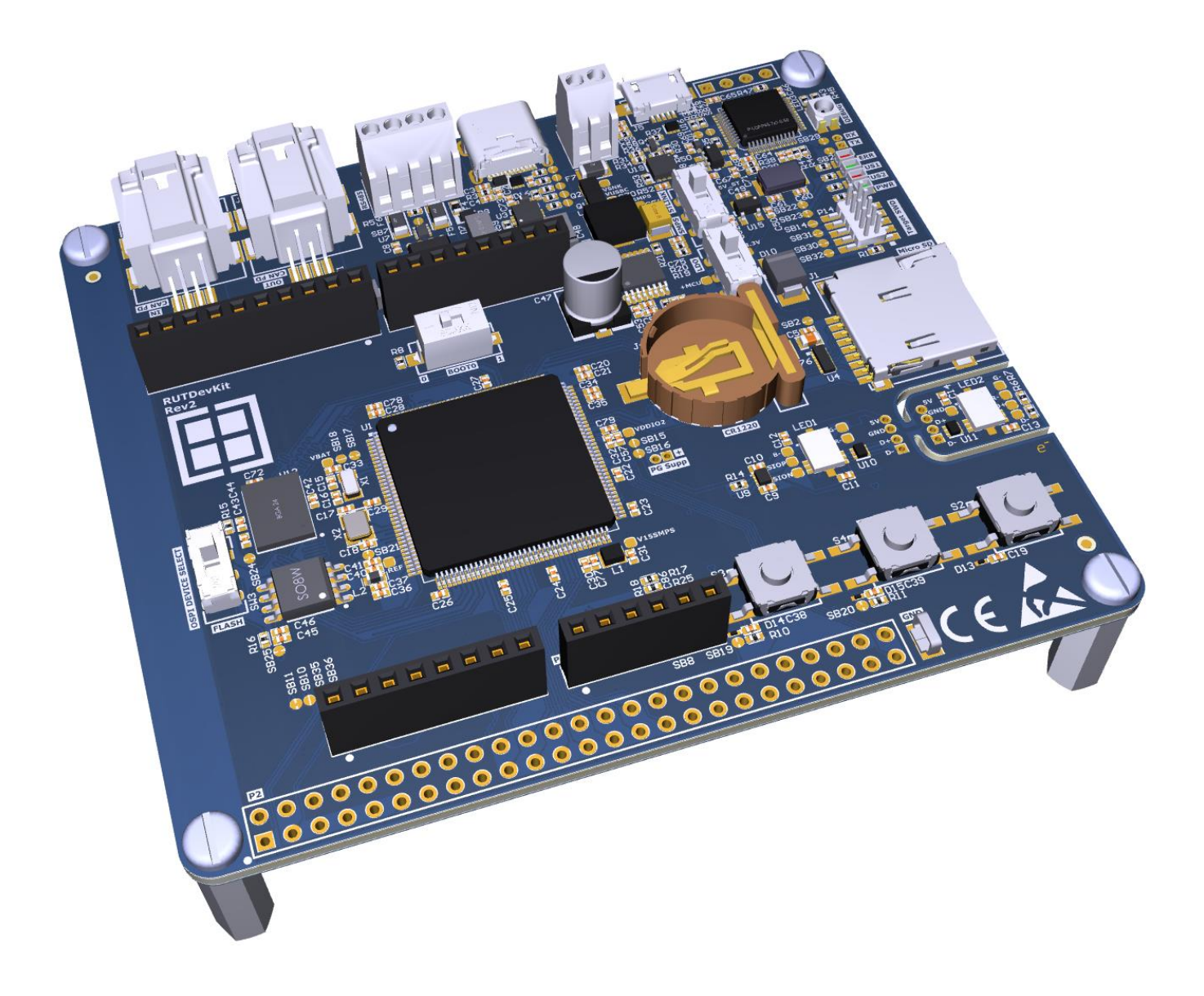

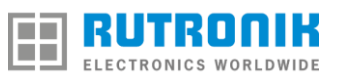

# **Table of Contents**

| Versions                                 |
|------------------------------------------|
| Introduction                             |
| Features                                 |
| Overview                                 |
| BOOT Select                              |
| Memory Select                            |
| Power Source Select                      |
| Programming Using External Connector     |
| CAN FD Sockets                           |
| Spare GPIOs                              |
| Solder Bridges                           |
| Fuses                                    |
| Demo Firmware Examples                   |
| Default Application                      |
| Telit Modem & Telit Cloud Demo 11        |
| AP Memory APS6408L-3OB test              |
| SD Card test                             |
| RS485 with MODBUS protocol12             |
| Arduino ADC channels using DMA14         |
| Arduino I2C scanner                      |
| Dual Bank Flash on-the-fly programming14 |
| CAN FD Test                              |
| Tamper Protection Demo                   |
| USB Power Delivery Test                  |
| TrustZone for RUTDevKitDemo              |
| Electromagnetic Compatibility            |
| Legal Disclaimer                         |
| Mechanical Layout                        |

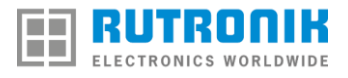

#### Versions Table 1

| Version | Date              | Rationale       |
|---------|-------------------|-----------------|
| 0.1     | November 14, 2019 | First draft.    |
| 1.0     | May 04, 2020      | Rev. 2 Release. |

#### Introduction

RUTDevKit is a development platform used by firmware and hardware designers to develop their products. RUTDevKit was designed by Rutronik to promote outstanding products selected only from their suppliers.

### **Features**

- STMicroelectronics STM32L562ZET6Q Cortex®-M33 512KB Flash 256KB SRAM Ultra Microcontroller.
- External AP Memory APS6408L 64Mbit Octo-SPI PSRAM.
- External ESMT EN25QH128A 128Mbit Quad-SPI NOR Flash.
- USB Power Delivery Sink with TCPP01-M12 protection IC.
- STMicroelectronics SMPS L6986 38V Max. Input, 2A Max. Output.
- CAN FD with TLE9251VLE driver from Infineon.
- RS485 interface with ST3485EDBR driver from STMicroelectronics.
- Adam-Tech Micro SD Card Socket.
- On-Board ST-Link.
- ARM JTAG Header: 10-pin, 1.27mm pitch, 2 rows for Target MCU.
- Arduino compatible headers.
- STMicroelectronics TVS and ESD protectors.
- Amphenol FCI MINITEK µSPACE Connectors for CAN FD.
- Two user buttons and one for Reset from C&K.
- OSRAM LED Indicators
- Keystone CR1220 battery holder for low power mode tests.
- DIPSWITCH from Diptronics for MCU BOOT Select.
- CHILSIN Power Inductors.
- Quartz Oscillators from Epson and HKC.

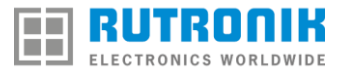

#### **Overview**

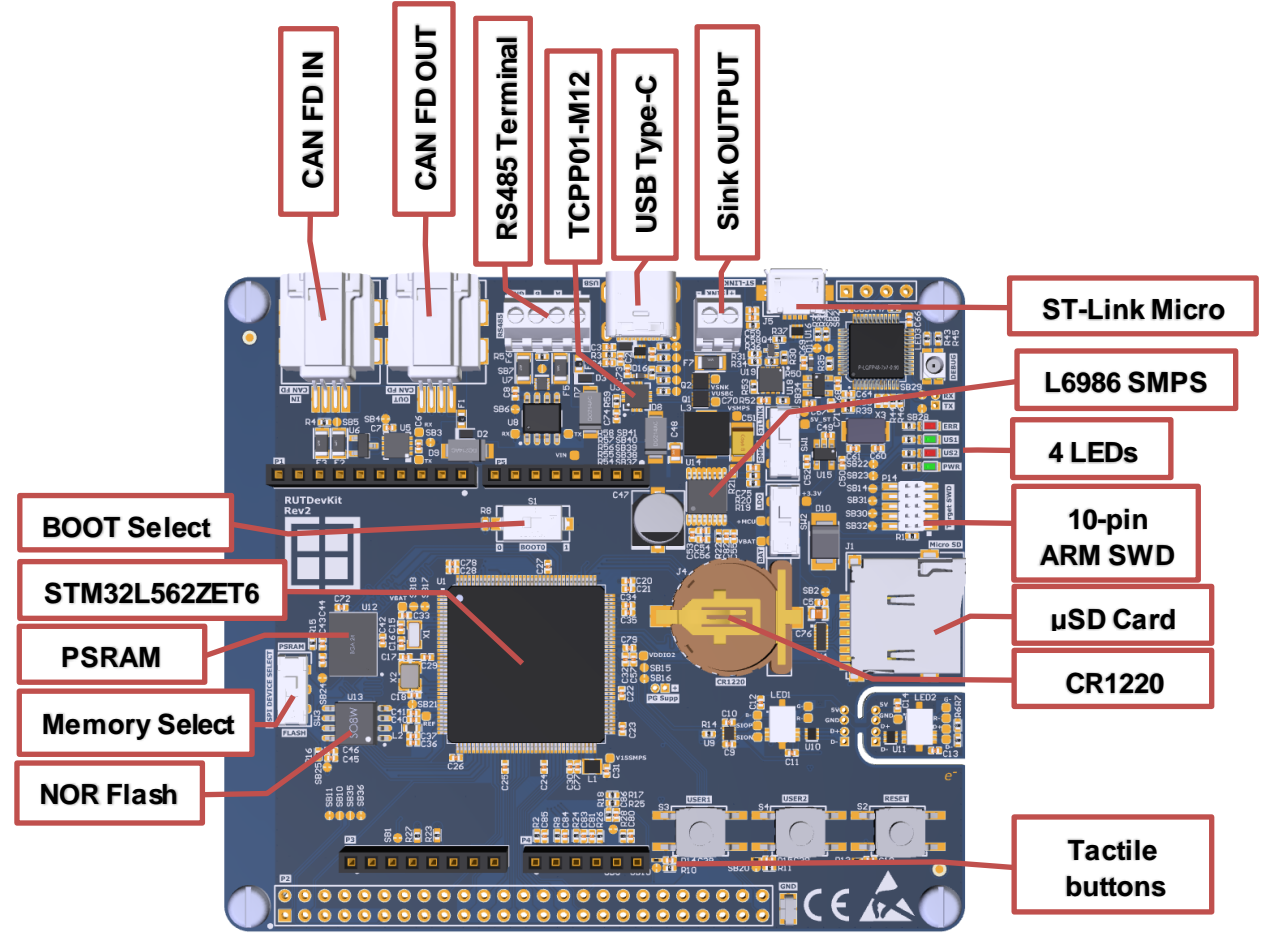

Fig. 1. RUTDevKit Evaluation board's layout.

**BOOT Select** 

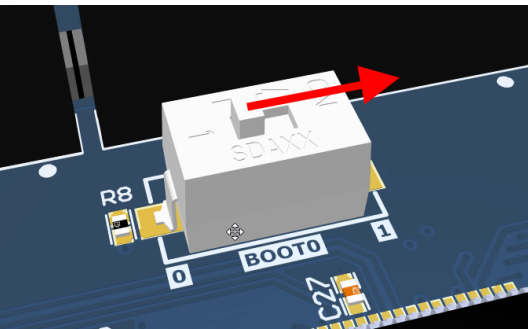

Fig. 2. Move the switch to the right to enable the system bootloader.

USB DFU or UART1 bootloader mode is available if switch S1 is in the "1" position. Please slide the switch S1 to the right "1" and press the S2 RESET button to activate the bootloader. The firmware detects automatically if a USB cable is present and enters into DFU mode. If a USB cable is not present, the UART1 bootloader will be activated and it is accessible via ST-Link's VCOM. For more information about system bootloader please refer to Application note <u>AN2606</u>.

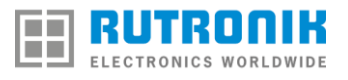

# **Memory Select**

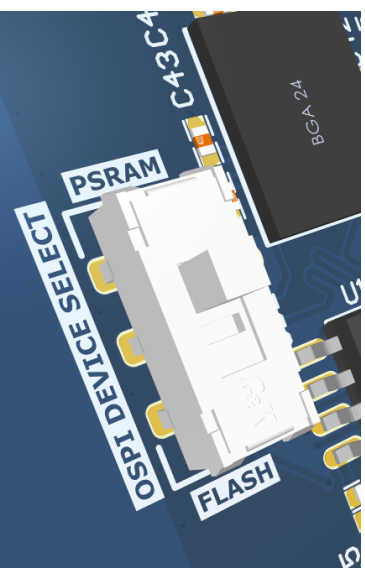

Fig. 3. Memory selector.

Since the STM32L5 MCUs have only one OSPI interface the RUTDevKit was designed to use only one OSPI device at a time: OSPI PSRAM or QSPI NOR FLASH. Use SW3 to select between these two devices. SW3 Switch selects CS signal available for MCUs OSPI interface. Unused device's CS pin remains pulled up to VCC, hence not selected state.

# **Power Source Select**

Four power sources are available in RUTDevKit:

- 1. ST-Link USB port.
- 2. SMPS powered from CAN FD, RS485, and USB Type C interfaces.
- 3. CR1220 coin battery socket.
- 4. Arduino connectors configured using R23 and R27 0R 0402 resistors.

Select the power source using SW1 STLINK or SMPS. With SW2 users can select the power source as BAT – coin battery or LDO 3.3V. LDO is powered from SW1 selected

power source.

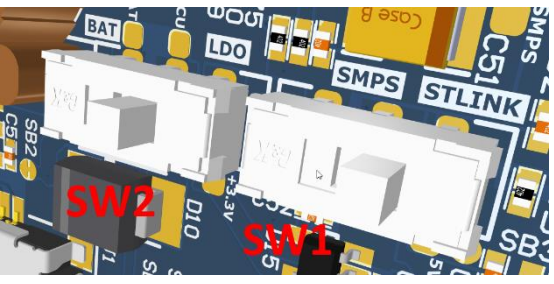

Fig. 4. Power source selectors.

## **Programming Using External Connector**

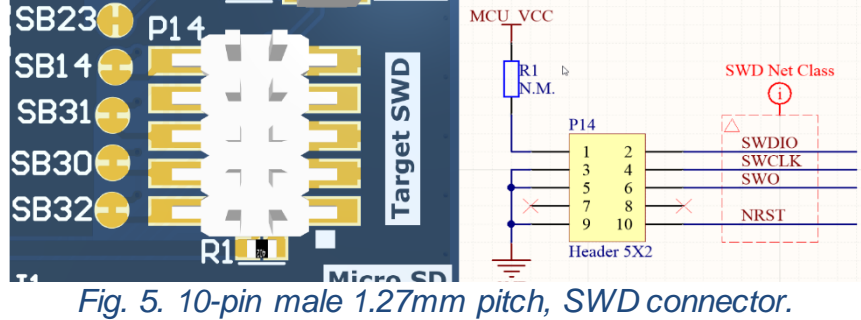

Users may use third party programming devices to connect STM32L562 target via P14 SWD connector. By default target, MCU is connected to ST-Link debugger. To use external SWD port the solder bridges have to be disconnected: SB30, SB31, SB32.

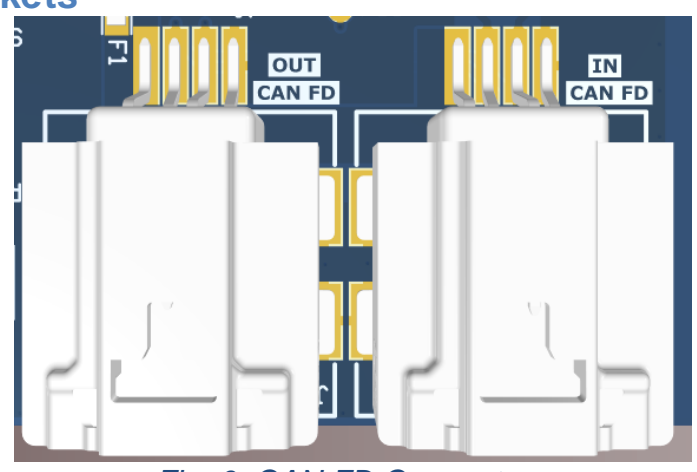

# CAN FD Sockets

Fig. 6. CAN FD Connectors.

Two Amphenol ICC Minitek MicroSpace<sup>TM</sup> are used for CAN FD connection. Part No.: <u>10142344-104KLF</u>. One for CAN input cable, another for CAN output cable. To connect the wires certain receptacles are needed: <u>10142348-004LF</u> and contacts <u>10141272-111LF</u> have to be crimped and mounted into the receptacle.

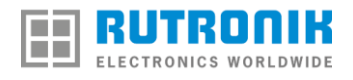

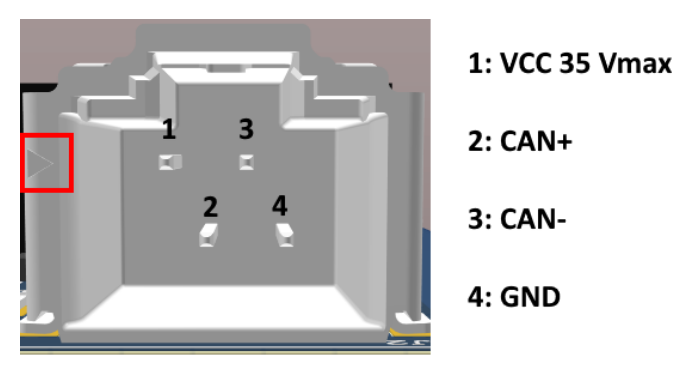

Fig. 7. CAN FD Pinout

# **Spare GPIOs**

All unused GPIOs of STM32L562 MCU are available at socket P2. Some may need to be configured using <u>solder bridges</u>.

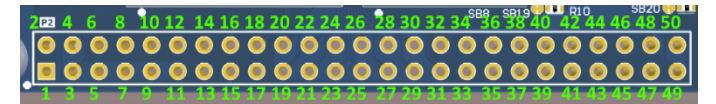

Fig. 8. P2 Socket for spare GPIOs

Table 2

| Socket P2 Pinout |      |      |         |  |  |  |
|------------------|------|------|---------|--|--|--|
| Pin No.          | Name | Name | Pin No. |  |  |  |
| 1                | PA5  | -    | 2       |  |  |  |
| 3                | PB2  | PB7  | 4       |  |  |  |
| 5                | PB6  | PB8  | 6       |  |  |  |
| 7                | PB4  | PB9  | 8       |  |  |  |
| 9                | PD14 | -    | 10      |  |  |  |
| 11               | PC13 | PC6  | 12      |  |  |  |
| 13               | PD10 | PD11 | 14      |  |  |  |
| 15               | PG10 | -    | 16      |  |  |  |
| 17               | PG12 | PF11 | 18      |  |  |  |
| 19               | PF13 | PF12 | 20      |  |  |  |
| 21               | PF15 | PF14 | 22      |  |  |  |
| 23               | PG1  | PG0  | 24      |  |  |  |
| 25               | PE7  | PE10 | 26      |  |  |  |
| 27               | PE11 | PE12 | 28      |  |  |  |
| 29               | PE13 | PE14 | 30      |  |  |  |
| 31               | PE15 | PD15 | 32      |  |  |  |
| 33               | PF10 | PF9  | 34      |  |  |  |
| 35               | PF8  | PF7  | 36      |  |  |  |

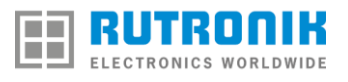

| 37 | PF4 | PF3 | 38 |
|----|-----|-----|----|
| 39 | PF2 | PF1 | 40 |
| 41 | PF0 | PE6 | 42 |
| 43 | PE5 | PE4 | 44 |
| 45 | PE2 | PE1 | 46 |
| 47 | PEO | PG6 | 48 |
| 49 | PG7 | PG8 | 50 |

# **Solder Bridges**

Table 3

| Solder Bridge | Circuit                                       | Default |
|---------------|-----------------------------------------------|---------|
| SB1           | MCU RESET Signal with Arduino RESET Input.    | Closed  |
| SB2           | MCU VCC for micro SD card.                    | Closed  |
| SB3           | 5V for CAN FD Driver.                         | Closed  |
| SB4           | MCU VCC for CAN FD Driver.                    | Closed  |
| SB5           | CAN FD 120 Ohm Termination.                   | Open    |
| SB6           | MCU VCC for RS485 Driver.                     | Closed  |
| SB7           | RS485 120 Ohm Termination.                    | Open    |
| SB8           | USBPD Voltage divider with ADC12_IN7.         | Closed  |
| SB10          | PA5 GPIO with P2 Socket.                      | Open    |
| SB11          | USBPD Dead Battery signal with PA5 GPIO.      | Closed  |
| SB14          | MCU RESET Signal with MCU Pin NRST.           | Open    |
| SB15          | External voltage for PORTG.                   | Open    |
| SB16          | MCU VCC for PORTG.                            | Closed  |
| SB17          | MCU VCC with VBAT input.                      | Closed  |
| SB18          | Battery Socket with VBAT.                     | Open    |
| SB19          | USER1 Button with PB6 GPIO.                   | Closed  |
| SB20          | USER2 Button with PB7 GPIO.                   | Closed  |
| SB21          | MCU VCC with VREF+ input.                     | Closed  |
| SB22          | D5 LED with PB8 GPIO.                         | Closed  |
| SB23          | D6 LED with PB9 GPIO.                         | Closed  |
| SB24          | MCU VCC for external PSRAM.                   | Closed  |
| SB25          | MCU VCC for external NOR Flash.               | Closed  |
| SB26          | External +5V power detection for ST-Link.     | Closed  |
| SB27          | External +3.3V power detection for ST-Link.   | Open    |
| SB28          | USART1 RX with ST-Link VCOM TX.               | Closed  |
| SB29          | USART1 TX with ST-Link VCOM RX.               | Closed  |
| SB30          | MCU SWD CLK with ST-Link Debugger.            | Closed  |
| SB31          | MCU SWD SWO with ST-Link Debugger.            | Closed  |
| SB32          | MCU SWD DIO with ST-Link Debugger.            | Closed  |
| SB34          | ST-Link power source current limiting bypass. | Open    |
| SB35          | PC13 GPIO with P2 Socket.                     | Open    |
| SB36          | USBPD Fault Detection with PC13 GPIO.         | Closed  |

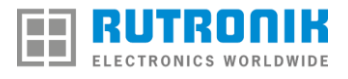

| 60.07 |                            |        |
|-------|----------------------------|--------|
| SB37  | USBPD Cut-off Voltage 6V.  | Open   |
| SB38  | USBPD Cut-off Voltage 10V. | Open   |
| SB39  | USBPD Cut-off Voltage 13V. | Open   |
| SB40  | USBPD Cut-off Voltage 17V. | Open   |
| SB41  | USBPD Cut-off Voltage 22V. | Closed |

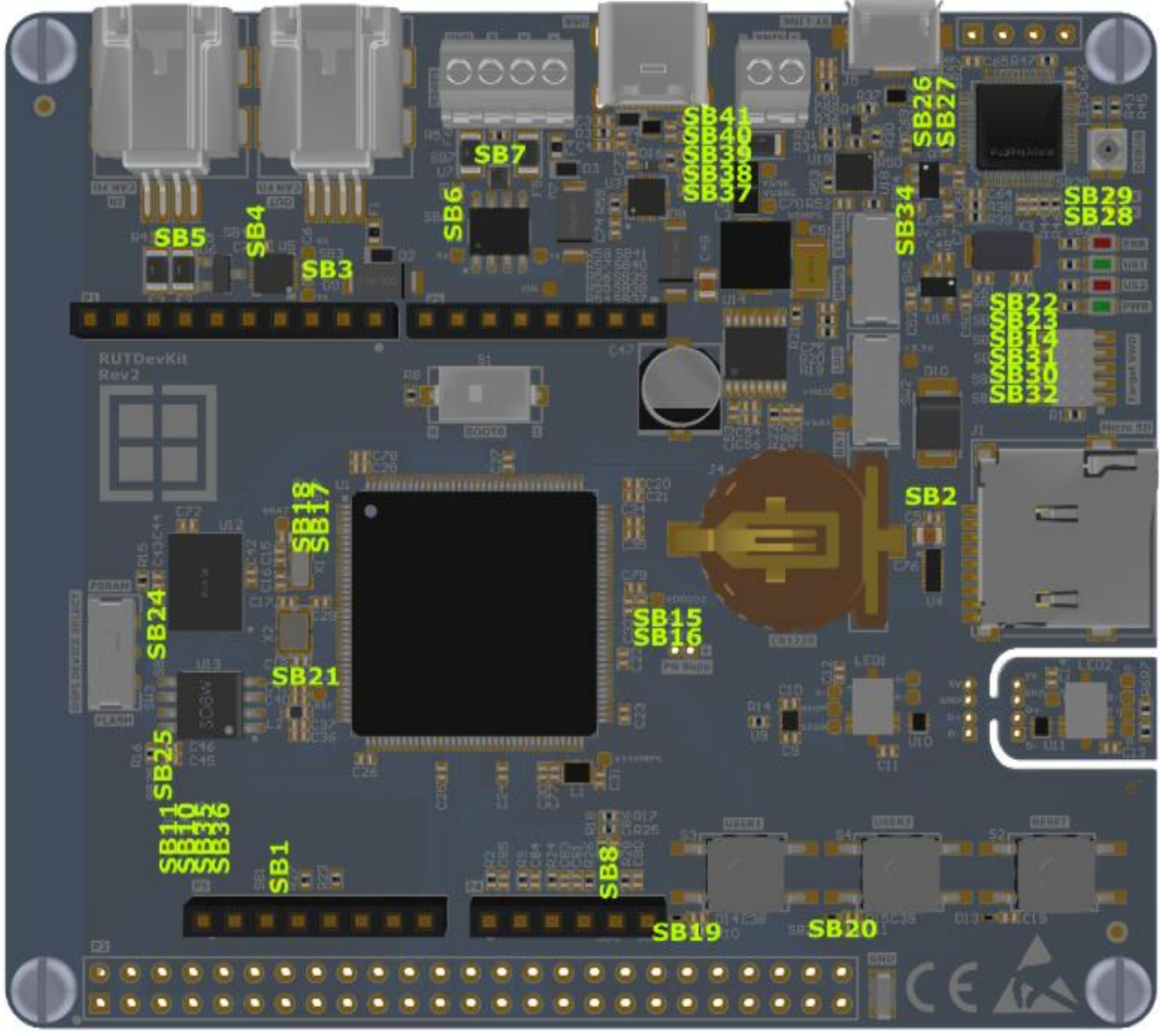

Fig. 9. Locations of the Solder Bridges.

# **Fuses**

Resettable and non-resettable fuses are used for this project. In case the fuses are not fit for the user's final application the user has to change the fuses by unsoldering and soldering new ones that meet the requirements. Rev2 fuses list:

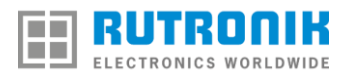

- 1. F1, F4 "Super-Quick-Acting" 2A, 32V 0603 SMD. Part No.: 3412.0119.11.
- F2, F3, F5, F6 "Resettable PTC" 50mA 60V 1206 SMD. Part No.: PTS120660V005.
- 3. F7 "High It Chip" 5A, 32V 1206 SMD. Part No.: CC12H5A-TR.

# **Demo Firmware Examples**

#### **Default Application**

The New board comes with already preprogrammed firmware. This firmware is used for hardware testing/diagnostics. The whole testing process is monitored using <u>STM32CubeMonitor-UCPD</u> software. Use the "TRACES" option to monitor outgoing messages from ST-Link VCOM port.

How to use:

- 1. Have <u>STM32CubeMonitor-UCPD</u> installed on your Laptop/PC.
- 2. Launch STM32CubeMonitor-UCPD software.
- 3. Connect RUTDevKit to ST-Link's Micro USB port.
- Press the "RESET" button on the board and TRACES→Select ST-Link VCOM in STM32CubeMonitor-UCPD software. Please do this step in 5 seconds.
- The terminal window should show progress with all the tests beginning from PSRAM Test as shown below:

| STM32Cube | eMonitor-UCPD 1 | .1.0     |                                                     | - 🗆 ×          |
|-----------|-----------------|----------|-----------------------------------------------------|----------------|
| STN       | M32CubeMo       | onitor U | SB Type-C PD configuring and monitoring too English | - 🖪 🖪 🤘 🔆 🧺    |
|           |                 |          |                                                     | <b>— — — —</b> |
|           |                 |          |                                                     |                |
| Туре      | TimeSt          | Port     | Message                                             |                |
| DEBUG     | 1005            | 2        | PSRAM Test Started                                  |                |
|           | 4171            | 2        | PSRAM Test PASS                                     |                |
| DEBUG     | 5171            | 2        | SD Card Test Started                                |                |
|           | 5297            | 2        | SD Card Test PASS                                   |                |
| DEBUG     | 5297            | 2        | CAN FD Test Started                                 |                |
| DEBUG     | 6397            | 2        | CAN FD Data Transreceived: HELLO WORLD              |                |
| DEBUG     | 6397            | 2        | ADC Test Started                                    |                |
| DEBUG     | 6508            | 2        | ADC INPUT 1 = 27 mV                                 |                |
|           | 6618            | 2        | ADC INPUT 2 = 26 mV                                 |                |
| DEBUG     | 6728            | 2        | ADC INPUT 3 = 27 mV                                 |                |
|           | 6838            | 2        | ADC INPUT 5 = 27 mV                                 |                |
| DEBUG     | 6948            | 2        | ADC INPUT 7 = 0 mV                                  |                |
|           | 6948            | 2        | LED Test Started                                    |                |
| DEBUG     | 6948            | 2        | US1 LED Blinking                                    |                |
|           | 11947           | 2        | US2 LED Blinking                                    |                |
| DEBUG     | 16947           | 2        | Buttons Test Started                                |                |
|           | 16947           | 2        | Press USER1 Button                                  |                |
| DEBUG     | 21064           | 2        | USER1 Button Pressed!                               |                |
| DEBUG     | 21064           | 2        | Press USER2 Button                                  |                |
| DEBUG     | 22557           | 2        | USER2 Button Pressed!                               |                |
| DEBUG     |                 | 2        | ALL TESTS PASSED                                    |                |
|           |                 |          |                                                     |                |
|           |                 |          | ¥ 69 m                                              |                |
|           |                 |          | DISCONNECT TRACES COPY TRACES CLEAR TRACES          |                |
| connecte  | d               |          |                                                     |                |

Fig. 10. RUTDevKit Hardware Tests Passed.

RS485 and LPUART ports on RUTDevkit will echo any character you enter using your preferred terminal software, PuTTY, RealTerm, etc.

The application will stop on any hardware failure except Micro SD Card Test if it is not inserted the test will be skipped. Format Card with FAT32 before testing.

#### **Telit Modem & Telit Cloud Demo**

This application introduces new users to Telit Cloud solution and Telit's NB-IoT/LTE-M modem ME310G1-W1.

The X-NUCLEO-IKS01A3 shield is used additionally to collect the data from sensors and upload it to the Telit IoT Portal periodically. Also, the ME310 modem shield with NB-IoT enabled SIM card is needed to run this application.

Access to Telit IoT portal with administrator rights is provided by the Telit <a href="https://www.telit.com/m2m-iot-products/iot-platforms/telit-iot-portal/">https://www.telit.com/m2m-iot-products/iot-platforms/telit-iot-portal/</a> .

Telit IoT Portal view only account:

User name: rutronik\_lt@rutronik.com

Password: Rutron1k\_user

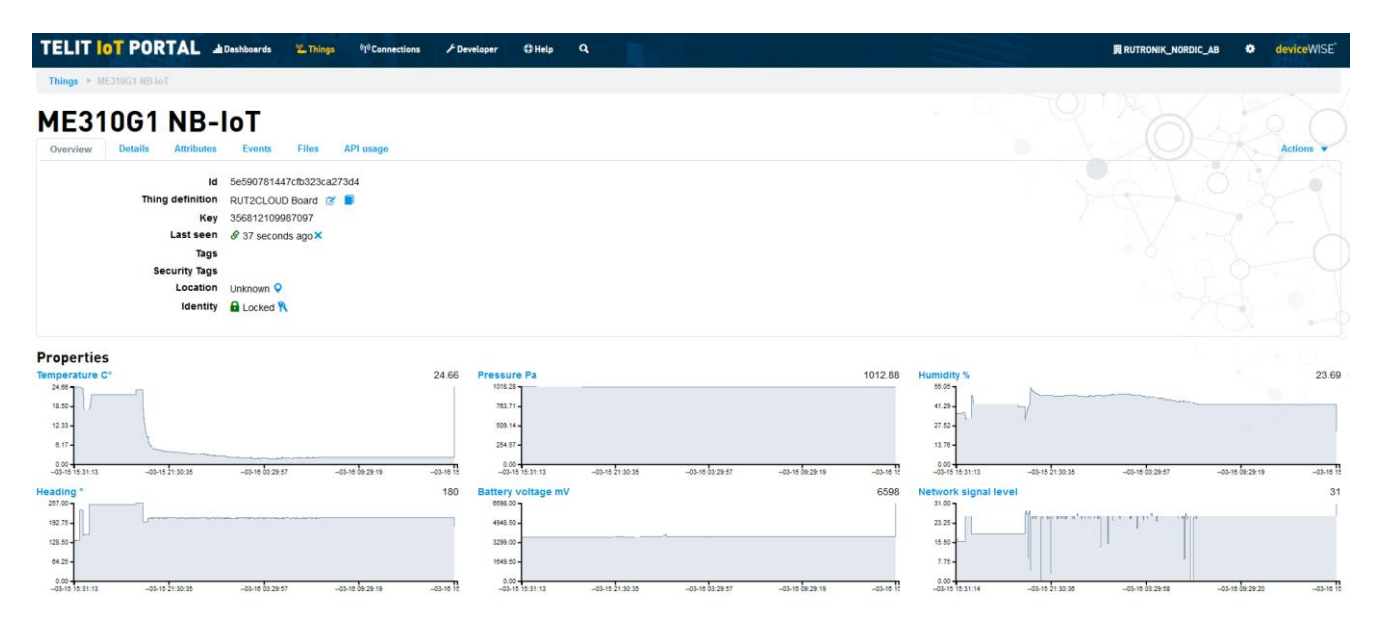

Fig. 11. Telit IoT Portal Things review.

## AP Memory APS6408L-3OB test

The purpose of this test firmware is to demonstrate the performance of the PSRAM memory APS6408L-3OB-BA using the STM32L562 Octo-SPI peripheral. PSRAM is used in Direct Mapped Memory mode the whole time in this firmware example.

The program configures the Octo-SPI interface and PSRAM for maximum speed and then does the write/read operations to the PSRAM indefinitely. If any error is detected, it is indicated by the User LED US2.

### **ESMT NOR Flash test**

The purpose of this test firmware is to demonstrate the performance of the NOR FLASH memory EN25QH128A-104HIP2T using the STM32L562 Octo-SPI peripheral in Quad-SPI mode. The memory is configured to work in Mapped Memory mode for reading operations only. For write operations, the memory is accessed in Indirect Quad-write mode.

Every time the MCU is powered up, the whole FLASH memory is erased and written with test data and then is read indefinitely looking for errors. If any error is detected, it is indicated by the User LED US2.

### SD Card test

This firmware example is written to test the SD/MMC card interface.

The firmware configures the interface, mounts the media, and attempts to create a new test file "TEST.TXT" filled with chars "A". If the operation is successful then it reads the file checking for errors indefinitely. If any error is detected the Error\_Handler() is called where two user LEDS US1 and US2 are blinking.

### **RS485 with MODBUS protocol**

The purpose of this firmware example is to demonstrate the performance of the RS485 peripheral.

Since the MODBUS protocol is very mature and popular it was chosen to be implemented in this demo.

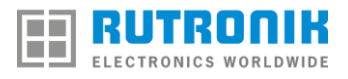

To use the RS485 MODBUS firmware example the RS485 USB adapter and any MODBUS PC software are needed. The free software was used for testing: <u>"Radzio Modbus Master Simulator</u>".

The MODBUS is used in RTU mode. Eight Input Registers are prepared to be read with values: 11, 22, 33 .. 88. The addresses are assigned from 1 to 8.

How to test RS485 example:

- 1. Flash the example image to RUTDevKit using ST-Link or USB bootloader.
- Download and install RS485 monitoring PC software (Radzio Modbus Master Simulator freeware).
- Connect RS485 adapter to the PC and RS485 wires to RUTDevKit RS485 terminal.
   Double-check if wires "A" and "B" are connected properly.
- Open PC application and go to Connection → Settings and configure the Modbus RTU settings as it is shown:

| Connection settings                                                                                                    | ×                                                                                                    |
|----------------------------------------------------------------------------------------------------|----------------------------------------------------------------------------------------------------|
| Protocol<br>Modbus RTU C Modbus TCP<br>Modbus RTU over TCP/IP<br>Modbus RTU<br>Port COM15<br>Bitrate 38400<br>Parity NONE | Addressing convention          Addressing convention            • Register address (starting from 0)         • Register number (starting from 1)          DTR         • Active         • Active         • Active         • Inactive         • Inactive         • Onactive         • Onactive |
| Modbus TCP<br>IP address : 127.0.0.1<br>TCP port : 502<br>OK                                                              | General<br>Timeout (ms) 1000<br>Delay between polls (ms) 10<br>Cancel                                                                                                    |

Fig. 12

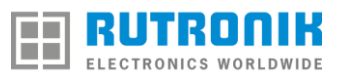

| Device Setting<br>Device ID 1<br>Address 0 | gs<br>Input re<br>Lengt | gisters 💌<br>h 8 | © Decimal<br>© Decimal<br>© Integer<br>© Hexadecima<br>© Binary | C 32bit float<br>C 32bit sw. float<br>I C 64bit float<br>C 64bit sw. float | ASCII display<br>Enable<br>1 char/reg<br>2 char/reg<br>2 char/reg sw |
|--------------------------------------------|-------------------------|------------------|-----------------------------------------------------------------|----------------------------------------------------------------------------|----------------------------------------------------------------------|
|                                            | Alias                   | 0                |                                                                 |                                                                            |                                                                      |
| +0                                         |                         | 11               |                                                                 |                                                                            |                                                                      |
| +1                                         |                         | 22               |                                                                 |                                                                            |                                                                      |
| +2                                         |                         | 33               |                                                                 |                                                                            |                                                                      |
| -3                                         |                         | 44               |                                                                 |                                                                            |                                                                      |
| -4                                         |                         | 55               |                                                                 |                                                                            |                                                                      |
| -5                                         |                         | 66               |                                                                 |                                                                            |                                                                      |
| -6                                         |                         | 77               |                                                                 |                                                                            |                                                                      |
| -7                                         |                         | 88               |                                                                 |                                                                            |                                                                      |
| -8                                         |                         | 0                |                                                                 |                                                                            |                                                                      |
| 9                                          |                         | 0                |                                                                 |                                                                            |                                                                      |
|                                            |                         |                  |                                                                 |                                                                            |                                                                      |
| Polls : 236                                | OK : 2                  | 6                | Errors : 0                                                      |                                                                            |                                                                      |

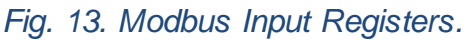

5. Press File  $\rightarrow$  New and set up the window as shown below to be able to read the Input Registers. After you Press Connection  $\rightarrow$  Connect the register values appears.

#### Arduino ADC channels using DMA0

This simple firmware example is used to read all ADC channels available in RUTDevKit from Arduino Analog inputs P4. The DMA Continues Conversion mode is used to read all the ADC channels. The ADC peripheral together with DMA is working without MCU intervention. Every time as the conversion is over the data is overwritten into the buffer adcBuffer[5];

#### Arduino I2C scanner

This simple example is used to test the I2C peripheral by scanning all the I2C's 7-bit addresses one by one and printing to ST-Link's VCOM if we have a response from any device online.

#### Dual Bank Flash on-the-fly programming

The purpose of this firmware example is to demonstrate Dual Flash bank capability in STM32L5 MCUs.

The demo is based on the STMicroelectronics Dual Bank demo for STM32L4+ MCUs (Application note AN4767).

The basic idea of this demo is to demonstrate how to program Bank B while running the tasks on Bank A and vice versa.

The most important difference for Dual Flash bank functionality between STM32L4 and STM32L5 is that by selecting the option bit in STM32L5: SWAP\_BANK the bank addresses are swapped and MCU boots from swapped bank automatically at startup, hence there is no such a BFB2 bit (boot from Bank2) anymore in STM32L5 and no different addresses are needed to implement in firmware. From the application point of view, it always runs from Bank with the first address: 0x8000000.

How to use the example:

- 1. Install the Extra PuTTY on your PC.
- 2. Flash the Dual Bank example image to the RUTDevKit.
- 3. Open ST-Link VCOM with putty and press the RESET button on the RUTDevKit:

| Session Special Command Window Logging Files Transfer Hangup ?  (C) COPYRIGHT 2019 STMicroelectronics =  STM32L562 On-the-fly update for dual bank demo =  Main Menu ====================================                                                                                                    | 🛃 CON    | /l6 - PuTTY      |             |          |                |         |   | _    | × |
|----------------------------------------------------------------------------------------------------|----------|------------------|-------------|----------|----------------|---------|---|------|---|
| <pre>(C) COPYRIGHT 2019 STMicroelectronics =</pre>                                                                                                    | Session  | Special Command  | Window      | Logging  | Files Transfer | Hangup  | ? |      |   |
| <pre>= (C) COPYRIGHT 2019 STMicroelectronics = =  STM32L562 On-the-fly update for dual bank demo = =  =  =  =  Program running from Bank 1 ====================================</pre>                                                                                                    |          |                  |             |          |                |         |   | <br> | ^ |
| <pre>= STM32L562 On-the-fly update for dual bank demo = = = = = = = = = = = = = = = = = = =</pre>                                                                                                    | =        | (C) (            | COPYRIGH    | 2019 5   | TMicroelec     | tronics |   |      |   |
| SINS2L562 On-the-fly update for dual bank demo     =     =     =     =     =     =     =     =     =     =     =     =     =     =     =     =     =     =     =     =     =     =     =     =     =     =     =     =     =     =     =     =     =     =     =     =     =     =     =     =     =     =     =     =     =     =     =     =     =     =     =     =     =     =     =     =     =     =     =     =     =     =     =     =     =     =     =     =     =     =     =     =     =     =     =     =     =     =     =     =     =     =     =     =     =     =     =     =     =     =     =     =     =     =     =     =     =     =     =     =     =     =     =     =     =     =     =     =     =     =     =     =     =     =     =     =     =     =     =     =     =     =     =     =     =     =     =     =     =     =     =     =     =     =     =     =     =     =     =     =     =     =     =     =     =     =     =     =     =     =     =     =     =     =     =     =     =     =     =     =     =     =     =     =     =     =     =     =     =     =     =     =     =     =     =     =     =     =     =     =     =     =     =     =     =     =     =     =     =     =     =     =     =     =     =     =     =     =     =     =     =     =     =     =     =     =     =     =     =     =     =     =     =     =     =     =     =     =     =     =     =     =     =     =     =     =     =     =     =     =     =     =     =     =     =     =     =     =     =     =     =     =     =     =     =     =     =     =     =     =     =     =     =     =     =     =     =     =     =     =     =     =     =     =     =     =     =     =     =     =     =     =     =     =     =     =     =     =     =     =     =     =     =     =     =     =     =     =     =     =     =     =     =     =     =     =     =     =     =     =     =     =     =     =     =     =     =     =     =     =     =     =     =     =     =     =     =     =     =     =     =     =     =     =     =     =     =     =     =     =     =     = |          | 1227 F C2 0- +1- | £1          |          |                | -1      |   | =    |   |
| <pre>=</pre>                                                                                                    | - 511    | M32L362 On-the   | e-rry upo   | late for | dual bank      | demo    |   | _    |   |
| Program running from Bank 1<br>Flash binary to the other bank 1<br>Erase the other bank 2<br>Copy to the other bank 3<br>Check the other bank integrity 4                                                                                                    | _        |                  |             |          |                |         |   |      |   |
| Program running from Bank 1<br>Flash binary to the other bank 1<br>Erase the other bank 2<br>Copy to the other bank 3<br>Check the other bank integricy 4                                                                                                    |          |                  |             |          |                |         |   | <br> |   |
| Program running from Bank 1<br>Flash binary to the other bank 1<br>Erase the other bank 2<br>Copy to the other bank 3<br>Check the other bank integrity 4                                                                                                    |          |                  |             |          |                |         |   |      |   |
| Program running from Bank 1<br>Flash binary to the other bank 1<br>Erase the other bank 2<br>Copy to the other bank 3<br>Check the other bank integrity 4                                                                                                    |          |                  |             |          |                |         |   |      |   |
| Program running from Bank 1<br>Flash binary to the other bank 1<br>Erase the other bank 2<br>Copy to the other bank 3<br>Check the other bank integrity 4                                                                                                    |          | == Main Menu =   |             |          |                |         |   |      |   |
| Flash binary to the other bank 1<br>Erase the other bank 2<br>Copy to the other bank integrity 4                                                                                                    | Prog     | ram running fi   | com Bank    |          |                |         |   |      |   |
| Flash binary to the other bank 1<br>Erase the other bank 2<br>Copy to the other bank 3<br>Check the other bank integrity 4                                                                                                    |          |                  |             |          |                |         |   |      |   |
| Erase the other bank 2<br>Copy to the other bank 3<br>Check the other bank integrity 4                                                                                                    | Flas     | h binary to th   | ne other    | bank     |                |         |   |      |   |
| Copy to the other bank 3<br>Check the other bank integrity 4                                                                                                    | Eras     | e the other ba   | ank         |          |                |         |   |      |   |
| Check the other bank integrity 4                                                                                                    | Сору     | to the other     | bank        |          |                |         |   |      |   |
|                                                                                                    | Chec     | k the other ba   | ank integ   | grity    | 4              |         |   |      |   |
| Switch bank 5                                                                                                    | Swit     | ch bank          |             |          |                |         |   |      |   |
|                                                                                                    |          |                  |             |          |                |         |   |      |   |
|                                                                                                    |          |                  |             |          |                |         |   |      |   |
| 00:27:57 Connected SERIAL/115200 8 N 1                                                                                                    | 00:27:57 | Connected SERIA  | /115200 8 N | 11       |                |         |   |      |   |

Fig. 14. CLI Menu of Dual Bank Example.

Enter option "1" and select a binary file to upload Files Transfer → Ymodem → Send.
 Use the same Dual Bank example, but only in .bin format:

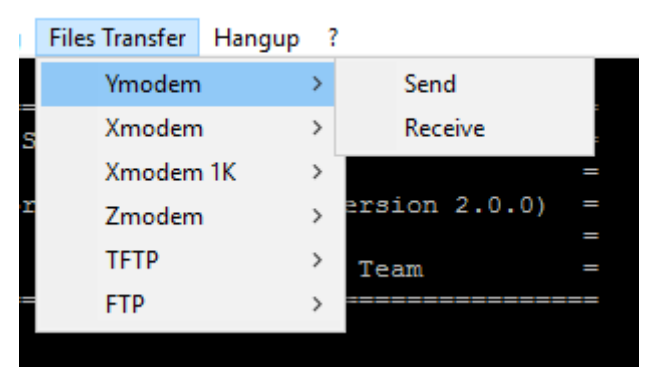

Fig. 15. YMODEM file transfer to RUTDevKit.

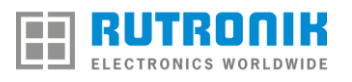

5. File transfer progress bar appears:

| Tranfering File                    |                                                  | $\times$ |
|------------------------------------|--------------------------------------------------|----------|
| FileName:<br>Protocol:<br>Packet#: | RUTDevKit_Dual_Flash_Banks<br>YMODEM 1K<br>41/48 |          |
|                                    |                                                  |          |
| Transfering                        | Cancel                                           |          |

#### Fig. 16. Transfer to flash bank in progress.

6. After the file transfer is completed enter option "5" to swap flash bank. The firmware runs from another flash bank now.

| Putty                                                          | - | $\times$ |
|----------------------------------------------------------------|---|----------|
| Session Special Command Window Logging Files Transfer Hangup ? |   |          |
|                                                                |   | ^        |
| = (C) COPYRIGHT 2019 STMicroelectronics                        |   |          |
| = STM32I562 On-the-fly undate for dual hank demo               | = |          |
| =                                                              |   |          |
| =                                                              |   |          |
|                                                                |   |          |
|                                                                |   |          |
| ======= Main Menu ====================================         |   |          |
|                                                                |   |          |
| Program running from Bank 2                                    |   |          |
|                                                                |   |          |
| Flash binary to the other bank 1                               |   |          |
| Copy to the other bank 3                                       |   |          |
| Check the other bank integrity 4                               |   |          |
| Switch bank 5                                                  |   |          |
|                                                                |   |          |
|                                                                |   |          |
| 00:35:18 Connected SERIAL/115200 8 N 1                         |   |          |
|                                                                |   |          |

Fig. 17. Firmware is running from Bank 2.

# **CAN FD Test**

A few firmware examples are prepared for RUTDevKit just to test CAN and CAN FD interface compatibility:

- CAN Standart Loopback Interrupt
- CAN Standart Loopback Polling
- CAN Standart Test
- CANFD Standart Loopback Interrupt
- CANFD Standart Loopback Polling
- CANFD Standart Test

The RUTDevKit's CAN and CAN FD compatibility were tested using STM32 Nucleo board with CAN/CANFD as well as in the loopback mode with RUTDevKit itself.

#### Tamper Protection Demo

This example is intended to demonstrate how to implement smart tamper protection for the products where opened housing could compromise the data or safety of the device.

Three tamper protection demo versions are available:

- Passive mode: edge detection
- Passive mode: level detection
- Active mode: comparator mode

The passive modes with edge and level detection simply detect the change of the voltage on the desired pin and that is treated as a security break.

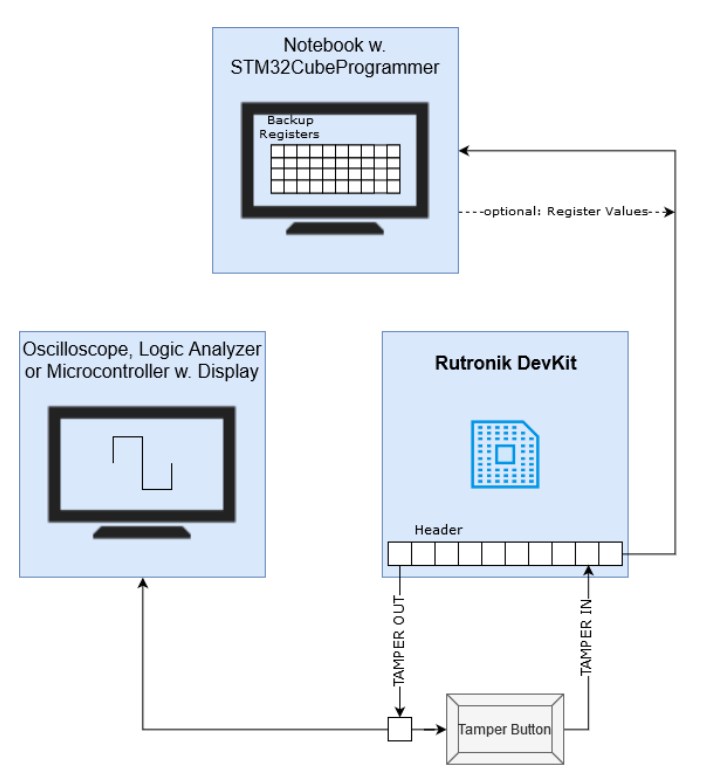

Fig. 18. Tamper protection demo setup.

The most secure is the active mode, where a (pseudo-)random generated squarewave signal is sent and compared. If the signal is cut off or distorted the content of the backup-registers will be deleted. The whole thing is part of the RTC peripheral so it may run powered from a coin cell battery for years.

If the user pushes the button the connection between the tamper output pin and tamper input pin will be blocked, an interrupt is fired and the registers cleared.

#### **USB** Power Delivery Test

The purpose of this firmware example is to demonstrate USB Power Delivery feature on the RUTDevKit board.

Test firmware initializes the USB PD hardware and configures the stack for communication with a power source. As soon the dialog with the power source is established the firmware selects the PDO – Power Data Object with highest voltage possible and applies it to the Sink Output. Hence the user may connect the load and evaluate the RUTDevKit capability of delivering the power to the load.

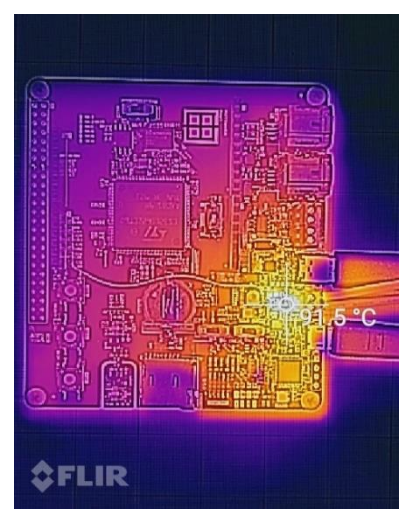

Fig. 19. RUTDevKit USB PD 20V 5A Sink output.

How to use the example:

- 1. Download and install the STM32CubeMonitor-UCPD software.
- 2. Flash RUTDevKit with USB PD example.

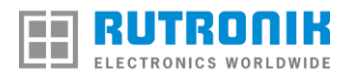

 Open the STM32CubeMonitor, press icon "Trace", then select the COM Port and press the "RESET" button on the board, the message appears: USBPD\_CAD\_STATE\_DETACHED

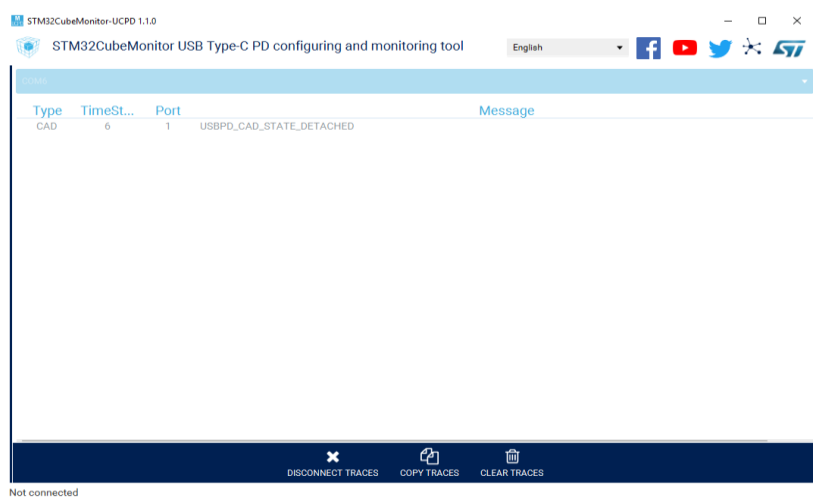

Fig. 20. STM32CubeMonitor Trace terminal ready.

4. Now connect the USB Type-C connector with the power source. Shortly the dialog appears and the most highest voltage is selected, the explicit power contract is established automatically:

Table 4

| 0                                                                                                    | CAD   | 6      | 1     | USBPD_CAD_STATE_DETACHED      |                              |                                        |              |
|----------------------------------------------------------------------------------------------------|-------|--------|-------|-------------------------------|------------------------------|----------------------------------------|--------------|
| 1                                                                                                    | CAD   | 536020 | 1     | USBPD_CAD_STATE_ATTACHED_WAIT |                              |                                        |              |
| 2                                                                                                    | CAD   | 536141 | 1     | USBPD_CAD_STATE_ATTACHED0     |                              |                                        |              |
| 3                                                                                                    | EVENT | 536141 | 1     | EVENT_ATTACH                  | EVENT_ATTACHED               |                                        |              |
| 4                                                                                                    | PE    | 536141 | 1     | PE_SNK_START                  | PE_SNK_STARTUP               |                                        |              |
| 5                                                                                                    | PE    | 536141 | 1     | PE_SNK_WAIT_                  | PE_SNK_WAIT_FOR_CAPABILITIES |                                        |              |
| 6                                                                                                    | IN    | 536161 | 1     | SRC_CAPABILITIES              |                              |                                        |              |
| DATA:F4910108F4D10200F4C10300F4B10400F4A10500F4410600 /5V - 5A /9V - 5A /12V - 5A /15V - 5A /18V - 5A / |       |        |       |                               |                              |                                        |              |
| 20V - 5                                                                                                 | A SOP | PD2    | H:0x6 | 161                           |                              |                                        |              |
| 7                                                                                                    | OUT   | 536162 | 1     | GOODCRC                       | SOP                          | H:0x0041                               |              |
| 8                                                                                                    | PE    | 536162 | 1     | PE_SNK_EVALU                  | ATE_CAPA                     | BILITY                                 |              |
| 9                                                                                                    | PE    | 536164 | 1     | PE_SNK_SEND_                  | REQUEST                      |                                        |              |
| 10                                                                                                    | OUT   | 536164 | 1     | REQUEST DATA                  | : F4D10761                   | /ObjectPosition:6/GiveBack0/Capability | yMismatch:0/ |
| USBCommunicationCapable:0/NoUSBSuspend:1/UnchunkedExtendedMessagesSupported:0 SOP PD2                   |       |        |       |                               |                              |                                        |              |
| H:0x1042                                                                                                |       |        |       |                               |                              |                                        |              |
| 11                                                                                                    | IN    | 536165 | 1     | GOODCRC                       | SOP                          | H:0x0161                               |              |
| 12                                                                                                    | PE    | 536165 | 1     | PE_SNK_SELEC                  | T_CAPABIL                    | ITY                                    |              |
| 13                                                                                                    | IN    | 536166 | 1     | ACCEPT SOP                    | PD2                          | H:0x0363                               |              |
| 14                                                                                                    | OUT   | 536166 | 1     | GOODCRC                       | SOP                          | H:0x0241                               |              |
| 15                                                                                                    | NOTIF | 536166 | 1     | POWER_STATE                   | _CHANGE                      |                                        |              |
| 16                                                                                                    | NOTIF | 536166 | 1     | REQUEST_ACCE                  | EPTED                        |                                        |              |

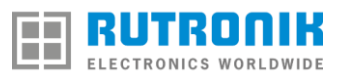

| 17 | PE    | 536166 | 1 | PE_SNK_TRANS        | ITION_SNK |          |
|----|-------|--------|---|---------------------|-----------|----------|
| 18 | IN    | 536225 | 1 | PS_RDY SOP          | PD2       | H:0x0566 |
| 19 | OUT   | 536225 | 1 | GOODCRC             | SOP       | H:0x0441 |
| 20 | NOTIF | 536226 | 1 | POWER_STATE_        | CHANGE    |          |
| 21 | NOTIF | 536226 | 1 | POWER_EXPLIC        | T_CONTRA  | .CT      |
| 22 | PE    | 536226 | 1 | PE_STATE_READY      |           |          |
| 23 | NOTIF | 536226 | 1 | STATE_SNK_READY     |           |          |
| 24 | PE    | 536226 | 1 | PE_STATE_READY_WAIT |           |          |

5. After the power negotiation dialog is over, the power is turned on at the SINK terminal of the board.

#### TrustZone for RUTDevKit Demo

The purpose of this firmware example is to introduce the user with TrustZone feature of Cortex-M33.

The TrustZone firmware template for STM32L562E-DK was used to build a demo for RUTDevKit. The firmware is split into parts: the secure and non-secure. The secure application always starts first, so it isolates and prepares the resources for non-secure application and then the non-secure application is started. If the user button USER1 is pressed while the non-secure application is running, the non-secure application tries to access protected RAM location and ends up in SecureFault\_Handler.

How to get TrustZone example running on the RUTDevKit:

 Before start working with TrustZone feature the option bit TZEN must be enabled. Also SECWM1\_PSTRT/SECWM1\_PEND and SECWM2\_PSTRT/SECWM2\_PEND should be set according to the application, use STM32CubeProgrammer to enable these options: TZEN=1, DBANK=1, SECWM1\_PSTRT=0x0 SECWM1\_PEND=0x7F, SECWM2\_PSTRT=0x1 SECWM2\_PEND=0x0.

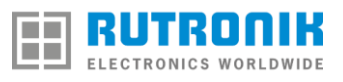

| TT STN | 432CubeProgrammer                                                                         |                                                           |                                                                                                    |                   | - 0                   | ×     |
|--------|-------------------------------------------------------------------------------------------|-----------------------------------------------------------|----------------------------------------------------------------------------------------------------|-------------------|-----------------------|-------|
| STM32  | Povrammer                                                                                 |                                                           |                                                                                                    | 🐵 F (             | 🗅 🖌 🛧 🗸               | 77    |
|        | Option bytes                                                                              |                                                           |                                                                                                    |                   | Connected             | 10    |
|        | IWDG_STDBY                                                                                |                                                           | Unchecked : Freeze IWDG counter in standby mode A Checked : IWDG counter active in standby mode                                                 | STATINK           | Discounter            |       |
|        | WWDG_SW                                                                                   |                                                           | Unchecked : Hardware window watchdog                                                                                                    |                   |                       |       |
| *      | SWAP_BANK                                                                                 |                                                           | Unchecked : Bank 1 and bank 2 address are not swapped<br>Checked : Bank 1 and bank 2 address are not swapped                                    | Serial number     | st-LINK configuration |       |
|        |                                                                                           | -                                                         | This bit can only be written when all protection (secure, PCROP, HDP) are                                                                       | Port              | 1997                  |       |
| OB     | DBANK                                                                                     |                                                           | Unchecked : Single bank mode with 128 bits data read width<br>Checked : Dual bank mode with 64 bits data                                        | Frequency (kHz)   | 14000                 |       |
|        |                                                                                           |                                                           | SRAM2 parity check enable                                                                                                    | Mode              | Sheen of              |       |
|        | SRAM2_PE                                                                                  |                                                           | Unchecked : SRAM2 parity check enable<br>Checked : SRAM2 parity check disable                                                                   | Access port       | 0                     |       |
|        | CRAM2 PST                                                                                 |                                                           | SRAM2 Erase when system reset                                                                                                    | Reset mode        | Software repet        |       |
|        | SRAW(2,RS)                                                                                |                                                           | Unchecked : SRAM2 erased when a system reset occurs<br>Checked : SRAM2 is not erased when a system reset occurs                                 | Shared            | Doubles               |       |
|        | nSWBOOT0                                                                                  |                                                           | Software BOO10                                                                                                    | External loader   |                       |       |
|        |                                                                                           |                                                           | Unchecked : BOOT0 taken from the option bit nBOOT0<br>Checked : BOOT0 taken from PH3/BOOT0 pin                                                  | Target voltage    |                       |       |
|        | nBOOT0                                                                                    |                                                           | nBOOT0 option bit<br>Unchecked : nBOOT0 = 0                                                                                                    | Fernivare version |                       |       |
|        |                                                                                           |                                                           | Checked : nBOOT0 = 1<br>PA15 pull-up enable                                                                                                    |                   |                       |       |
|        | PA15_PUPEN                                                                                |                                                           | Unchecked : USB power delivery dead-battery enabled/ TDI pull-up deact<br>Checked : USB power delivery dead-battery disabled/ TDI pull-up activ |                   |                       |       |
|        |                                                                                           | 1                                                         | Global TrustZone security enable                                                                                                    |                   |                       |       |
|        | TZEN                                                                                      |                                                           | Unchecked : Global TrustZone security disabled<br>Checked : Global TrustZone security enabled                                                   |                   |                       |       |
|        | NSBOOTADD0                                                                                | 0x80000                                                   | Non-secure Boot base address 0                                                                                                    |                   |                       |       |
|        | NSBOOTADD1                                                                                |                                                           | Non-secure Boot base address 1                                                                                                    |                   |                       |       |
|        | SECBOOTADD0                                                                               | 0x0                                                       | Secure boot base address 0                                                                                                    |                   |                       |       |
|        |                                                                                           |                                                           | The boot is always forced to base address value programmed in SECBOC                                                                            |                   |                       |       |
|        | BOOT_LOCK                                                                                 | 0                                                         | Unchecked : Boot based on the pad/option bit configuration<br>Checked : Boot forced from base address memory                                    |                   |                       |       |
|        |                                                                                           |                                                           |                                                                                                    |                   |                       |       |
| 0      | 2010                                                                                      |                                                           | Rophy Read                                                                                                    | -                 | Device information    |       |
|        | Log Verbosity level   1 2 3 Device STM3                                                   |                                                           |                                                                                                    |                   |                       |       |
| Q      | 14:45:15 : STM32CubeProgram<br>14:45:15 : ST-LINK error (0<br>14:45:18 : ST-LINK SN - 064 | mmer API v2.2.0<br>DEV_CONNECT_ERR)<br>59FF48515272838123 | 2312                                                                                                    | Type              |                       | MCU   |
|        | 14:45:18 : ST-LINK FW : V2<br>14:45:18 : Voltage : 3.24V                                  | 133M25                                                    | <b>B</b>                                                                                                    | Flash size        |                       | 12 KB |
| ?      | CFU Cortee-M                                                                              |                                                           |                                                                                                    |                   |                       | -M33  |
|        | Sec. 1                                                                                    |                                                           | 0                                                                                                    |                   |                       | _     |

Fig. 21. TZEN enable using STM32CubeProgrammer.

- Load the TrustZone example workspace with IAR Embedded Workbench IDE: File → Open Workspace...
- 3. Activate the secure project by selecting the "Project\_s" tab and press "Download and Debug" to flash the project to the RUTDevKit.
- 4. Activate the non-secure project by selecting the "Project\_ns" tab and press "Download and Debug" to flash the project to the RUTDevKit.

| Project - IAR Embedded Workbench IDE - Arm 8.40.1                                                                                                    |                                                                                                    |
|----------------------------------------------------------------------------------------------------|----------------------------------------------------------------------------------------------------|
| File Edit View Project ST-Link Tools Window Help                                                                                                    |                                                                                                    |
| 1 1 🖻 🔮 🚔 🗒 👔 🗊 1 5 C I 📃 💽 <                                                                                                    | Q, > \$; ₩ < 📮 > R 🕒   🗋 🌒 🛥   🖸 > 🥛 🚛 📜                                                                                                    |
| Workspace 🔻 🖡 🗙                                                                                                    | main.c x                                                                                                    |
| STM32L562E+DK_Templates_TrustZone ~                                                                                                    |                                                                                                    |
| Files     Image: Construction       Image: Construction     Image: Construction       Image: Construction     Image: Construction       Image: Constructio | <pre>/** * @file Templates/TrustZone/NonSecure/Stc/main.c * @gile Templates/TrustZone/NonSecure/Stc/main.c * @gile Main program body (non-secure) * @gile Main program body (non-secure) * @gile Templates/to () 2019 STMicroelectronics. * All rights reserved. * This software component is licensed by ST under BSD 3-Clause * the "Microense", You may not use this file except in complianc * License. You may obtain a copy of the License at: * copensource.org/licenses/BSD-3-Clause */ /* Includes</pre> |
| Uverview Project_s Project_ns                                                                                                    | <                                                                                                    |

Fig. 22. TrustZone example loaded with IAR Workbench IDE.

5. While debugging a non-secure project, press the USER1 button, it will try to access restricted memory and the SecureFault\_Handler() will be called.

**Notice:** To work with the RUTDevKit without TrustZone feature the TZEN must be disabled using this procedure:

- 1. Have a secure and non-secure application running properly.
- 2. Use STM32CubeProgrammer and CLI in windows to activate RDPLevel "1": STM32\_Programmer\_CLI.exe -c port=swd mode=HOTPLUG -ob RDP=0xBB
- 3. Make sure the application is still running with RDP level "1".
- 4. Do the regression deactivating at the same time TZ and RDP: STM32 Programmer CLI.exe -c port=swd mode=HOTPLUG -ob TZEN=0 RDP=0xAA
- 5. You should have a full chip erase and TZEN=0 / RDP0 now.

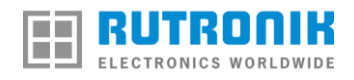

# **Electromagnetic Compatibility**

RUTDevKit was tested for electromagnetic disturbances and electromagnetic immunity. Also, RS485 and CAN FD interfaces were checked for immunity to conducted disturbances induced by radio-frequency fields and meets the requirements as in normative documents listed below:

#### Electromagnetic disturbances:

Radiated disturbance to 1 GHz EN 55032:2015 EN 55032:2015/AC:2016-07

#### Electromagnetic immunity:

Electrostatic discharge immunity test EN 55024:2010 EN 55024:2010/A1:2015 EN 61000-4-2:2009

Radiated RF electromagnetic field immunity test EN 55024:2010 EN 55024:2010/A1:2015 EN 61000-4-3:2006 EN 61000-4-3:2006/A1:2008 EN 61000-4-3:2006/A2:2010

Immunity to conducted radio frequency electromagnetic disturbances (signal input/output ports) EN 55024:2010 EN 55024:2010/A1:2015 EN 61000-4-6:2014

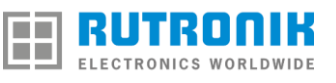

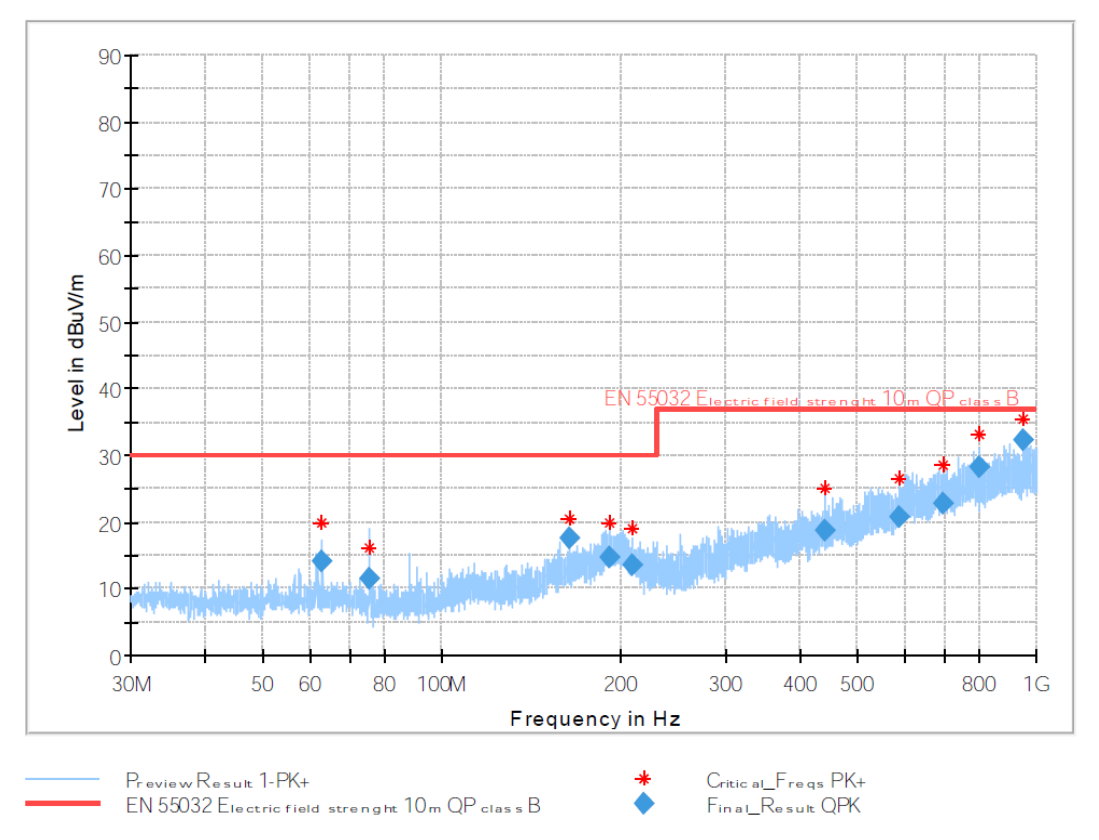

Fig. 23. Radiated disturbances while running AP Memory Test.

## Legal Disclaimer

The evaluation board is for testing purposes only and, because it has limited functions and limited resilience, is not suitable for permanent use under real conditions. If the evaluation board is nevertheless used under real conditions, this is done at one's responsibility; any liability of Rutronik is insofar excluded.

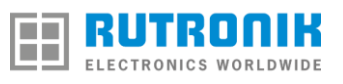

# **Mechanical Layout**

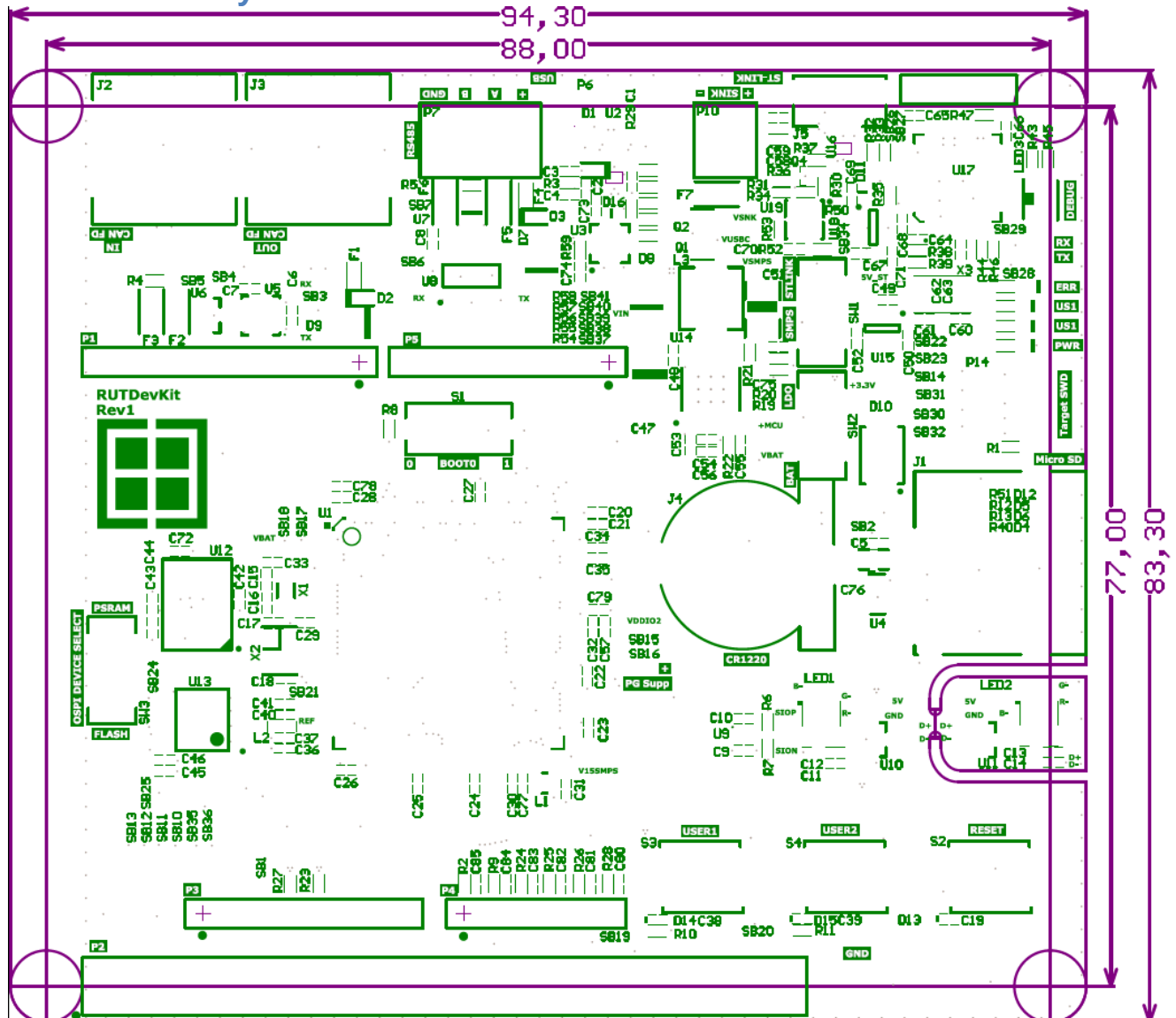

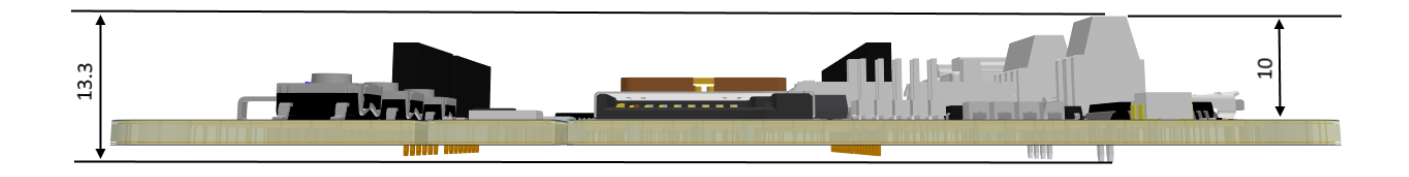